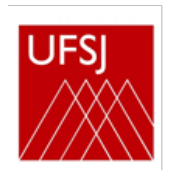

### TUTORIAL – SIGAA

### Sejam bem-vindos neste novo período!!

Acesse o SIGAA (Sistema Integrado de Gestão de Atividades Acadêmicas)

#### https://sig.ufsj.edu.br/sigaa/verTelaLogin.do

Se ainda não realizou o cadastro, localize "Aluno" no canto inferior da tela, clique em Cadastre-se.

- Campos obrigatórios são indicados com estrela azul.
- Nivel: mestrado ou doutorado.
- O número de matrícula será enviado pela secretaria do programa.
- Ano semestre Inicial: ano e semestre em que você entrou no curso. Por exemplo: 2020.1

| O sistema diferencia                                                                                                    | ATENÇÃO!<br>letras maiúsculas de minúsculas APENAS na senha, portanto ela deve ser o<br>no cadastro.                                                                                                    | ligitada da mesma maneira que                                                         |
|----------------------------------------------------------------------------------------------------|----------------------------------------------------------------------------------------------------|---------------------------------------------------------------------------------------|
| SIGAA<br>(Acadêmico)                                                                                                    | SIPAC<br>(Administrativo)                                                                                                    | SIGRH<br>(Recursos Humanos)                                                           |
| SIGAdmin<br>(Administração e Comunicação                                                                                        | )                                                                                                    |                                                                                       |
|                                                                                                    | Perdeu o e-mail de confirmação de cadastro? Clique aqui para recup<br>Esqueceu o login? Clique aqui para recuperá-lo.<br>Esqueceu a senha?<br>Entre em contato com o suporte NTINF no<br>email: centraldesuporte@ulfsj.edu.br                                                                                                    | erá-lo.                                                                               |
|                                                                                                    | Entrar no Sistema                                                                                                    |                                                                                       |
|                                                                                                    | Usuário: Senha:                                                                                                    |                                                                                       |
|                                                                                                    | Entrar                                                                                                    |                                                                                       |
| clique no lin<br>Clique no lin<br>Cadast                                                                                        | re-se                                                                                                    | clique no link abaixo.                                                                |
| SIGAA   NTInf - Núcleo d                                                                                                    | le Tecnologia da Informação - +55(32)3379-5824   UFRN 🛛 2006-2020 - UFSJ -                                                                                                    | 97.ufsj.edu.br.sig07inst1 - v3.92.62                                                  |
| SIGAA   NTInf - Núcleo e<br>J - SIGAA - Sistema Integrado<br>DASTRO DE DISCENTE                                                 | le Tecnologia da Informação - +55(32)3379-5824   UFRN © 2006-2020 - UFSJ<br>o de Gestão de Atividades Acadêmicas                                                                                                    | 97.ufsj.edu.br.sig07inst1 - v3 °62                                                    |
| SIGAA   NTInf - Núcleo d<br>J - SIGAA - Sistema Integrado<br>MASTRO DE DISCENTE<br>dastrar-se no SIGAA é necessário pred        | le Tecnologia da Informação - +55(32)3379-5824   UFRN © 2006-2020 - UFSJ<br>o de Gestão de Atividades Acadêmicas<br>encher o formulário abaixo. O cadastro só será validado se os dados digitado:                                                                                                    | 97.ufsj.edu.br.sig07inst1 - v3 *62<br>s forem iguais aos dados informados no processo |
| SIGAA   NTInf - Núcleo d<br>- SIGAA - Sistema Integrado<br>NASTRO DE DISCENTE<br>dastrar-se no SIGAA é necessário prec          | e Tecnologia da Informação - +55(32)3379-5824   UFRN © 2006-2020 - UFSJ -<br>o de Gestão de Atividades Académicas<br>encher o formulário abaixo. O cadastro só será validado se os dados digitado:<br>DADOS DO DISCENTE<br>Matrícula: * GRADUAÇÃO V<br>A pessoa é estrivaneira e não posuji CPF                                                                                                    | 97.ufsj.edu.br.sig07inst1 - v3 ~ .62                                                  |
| SIGA   NTInf - Núcleo e<br>- SIGAA - Sistema Integrado<br>MASTRO DE DISCENTE<br>dastrar-se no SIGAA é necessário pree           | le Tecnologia da Informação - +55(32)3379-5824   UFRN © 2006-2020 - UFSJ →<br>o de Gestão de Atividades Acadêmicas<br>encher o formulário abaixo. O cadastro só será validado se os dados digitado:<br>DADOS DO DISCENTE<br>Matrícula: *<br>Nível: * GRADUAÇÃO<br>A pessoa é estrargeira e não possui CPF<br>CPF: *<br>Nome: *                                                                                                    | 97.ufsj.edu.br.sig07inst1 - v3 *62                                                    |
| SIGAA   NTInf - Núcleo d<br>- SIGAA - Sistema Integrado<br>MASTRO DE DISCENTE<br>dastrar-se no SIGAA é necessário prec          | e Tecnologia da Informação - +55(32)3379-5824   UFRN © 2006-2020 - UFSJ<br>o de Gestão de Atividades Acadêmicas<br>encher o formulário abaixo. O cadastro só será validado se os dados digitado:<br>DADOS DO DISCENTE<br>Matricula: *<br>Nivel: * GRADUAÇÃO<br>A pessoa é estra geira e não possui CPF<br>CPF: *<br>Nome: *<br>RG: *<br>CPF: *<br>Nome: *<br>RG: *<br>CDADOS DO DISCENTE<br>Nome: *<br>RG: *<br>CDADOS DO DISCENTE<br>CPF: *<br>Nome: *<br>RG: *<br>CDADOS DO DISCENTE<br>CPF: *<br>Nome: *<br>RG: *<br>CDADOS DO DISCENTE<br>CPF: *<br>Nome: *<br>CPF: *<br>Nome: *<br>CPF: *<br>Nome: *<br>CPF: *<br>Nome: *<br>CDADOS DO DISCENTE<br>Nome: *<br>CPF: *<br>Nome: *<br>CDADOS DO DISCENTE<br>Nome: *<br>CPF: *<br>Nome: *<br>CDADOS DO DISCENTE<br>Nome: *<br>CDADOS DO DISCENTE<br>Nome: *<br>CPF: *<br>CPF: *<br>CPF: *<br>Nome: *<br>CPF: *<br>CPF | 97.ufrsj.edu.br.sig07inst1 - v3 *62                                                   |
| SIGAA   NTInf - Núcleo d<br>J - SIGAA - Sistema Integrado<br>XASTRO DE DISCENTE<br>dastrar-se no SIGAA é necessário prec<br>Dat | e Tecnologia da Informação - +55(32)3379-5824   UFRN © 2006-2020 - UFS) -<br>de Gestão de Atividades Académicas<br>encher o formulário abaixo. O cadastro só será validado se os dados digitado:<br>DADOS DO DISCENTE<br>Matrícula: *<br>Matrícula: *<br>Matrícula: *<br>A pessoa é estrargeira e não possui CPF<br>CPF: *<br>Nome: *<br>RG: *<br>(trgite apenas os números)<br>a de Nascimento: *<br>Senha: *<br>Senha: *                                                                                                    | 97.ufsj.edu.br.sig07inst1 - v2 *62                                                    |
| SIGAA   NTInf - Núcleo d<br>- SIGAA - Sistema Integrado<br>XASTRO DE DISCENTE<br>dastrar-se no SIGAA é necessário prec<br>Dat   | e Tecnologia da Informação - +55(32)3379-5824   UFRN © 2006-2020 - UFS) -<br>de Gestão de Atividades Académicas<br>encher o formulário abaixo. O cadastro só será validado se os dados digitado:<br>DADOS DO DISCENTE<br>Matricula: *<br>Matricula: *<br>Matricula: *<br>A pessoa é estrargeira e não possui CPF<br>CPF: *<br>RG: *<br>RG: *<br>CPF: *<br>RG: *<br>(trigite apenas os números)<br>a de Nascimento: *<br>E-Mail: *<br>-<br>(Ex.: 2 06-2)<br>Usuário: *<br>Senha: *<br>Cadastrar Cancelar                                                                                                    | 97.ufsj.edu.br.sig07inst1 - v3 * .42                                                  |

# MATRÍCULA SEMESTRAL (antes chamado inscrição semestral)

1- Clique no menu ENSINO - matricula on-line - realizar matricula

| OGRAMA DE POS-GRADUAÇÃO EM HISTORIA (13.19)                                                                               |                                    |
|----------------------------------------------------------------------------------------------------|------------------------------------|
| Ensino 🍓 Outros                                                                                                    |                                    |
| Consultar Minhas Notas                                                                                                    | Mensagens                          |
| Emitir Atestado de Matrícula                                                                                              |                                    |
| Emitir Histórico                                                                                                    | Atualizar Foto e Perfil            |
| Emitir Declaração de Vínculo                                                                                              | Meus Dadas Researie                |
| Alunos Aptos a Colar Grau                                                                                                 | Meds Dados Pessoais                |
| Matrícula On-Line Realizar Matrícula                                                                                      |                                    |
| Trancamento de Matrícula                                                                                                  |                                    |
| Produções Acadêmicas                                                                                                    |                                    |
| Ver Besultado do Processamento                                                                                            |                                    |
| Calendário Acadêmico                                                                                                    | Ver turmas anteriores              |
| Consultas Gerais                                                                                                    |                                    |
| COMUNIDADES VIRIDAIS QUE PARTICIPA ATUALMENTE                                                                             |                                    |
| Não há atividades cadastradas para os próximos 15 dias ou decorridos 7                                                    | dias. Matrícula:                   |
|                                                                                                    | Curso: HISTÓRIA/PGHIS - São João   |
| Forum de Cursos                                                                                                    | Nível: MESTRADO                    |
|                                                                                                    | Status: ATIVO                      |
| Caro Aluno, este fórum é destinado para discussões relacionadas ao seu curso. Todos os<br>a coordenação tem acesso a ele. | s alunos do curso e E-Mail:        |
|                                                                                                    | Entrada: 2019.1                    |
| Cadastrar novo tópico para este fórum Visualizar todos os tópicos para                                                    | a este fórum Área: PODER E CULTURA |
| Nenhum item foi encontrado                                                                                                | Linha de CULTURA E IDENTIDADE      |
|                                                                                                    | Pesquisa:                          |
|                                                                                                    | CH cursada: 120                    |
|                                                                                                    |                                    |
|                                                                                                    | Índices Acadêmicos                 |
|                                                                                                    | CR:                                |
| postel de Diserv                                                                                                    |                                    |
| Portal do Discer                                                                                                    | ne -                               |

2- Clique em disciplinas

| UFSJ - SIGAA - Sistem                                         | na Integrado de Gestão de Atividades A                                                     | Acadêmicas                                 |                                    | A+ A-   Aju         | Ida?   Tempo de Sessão | : 00:25 SAIR  |
|---------------------------------------------------------------|--------------------------------------------------------------------------------------------|--------------------------------------------|------------------------------------|---------------------|------------------------|---------------|
| PROGRAMA DE PÓS-GRADUAÇÃO E                                   | Nterar vínculo<br>EM HISTÓRIA (13.19)                                                      | Semestre atual: 2020.1                     | 🎯 Módulos                          | 🖞 Caixa Postal      | 🍗 Abrir Chamado 🗨      | Menu Discente |
| 😂 Ensino 🛛 🍓 Outros                                           |                                                                                            |                                            |                                    |                     |                        |               |
| PORTAL DO DISCENTE > MA                                       | ATRÍCULA STRICTO SENSU > TELA INICIAL                                                      |                                            |                                    |                     |                        |               |
|                                                               |                                                                                            |                                            |                                    |                     |                        |               |
| Durante o período de matríci                                  | ula o sistema permitirá que você efetue su                                                 | a solicitação de matrícula                 | em componentes o                   | urriculares.        |                        |               |
| Vale lembrar que a efetivaçã<br>Portanto, você só estará efet | o das solicitações de matrícula estão sujeit<br>ivamente matriculado após a análise realiz | cas a aprovação do seu o<br>cada por eles. | rientador ou da coo                | rdenação do seu l   | Programa de Pós-grad   | uação.        |
| Para iniciar ou continuar uma                                 | a solicitação, clique em uma das opções ab                                                 | aixo.                                      |                                    |                     |                        |               |
|                                                               |                                                                                            |                                            |                                    |                     |                        |               |
|                                                               |                                                                                            | OPÇÕES DE MATRÍCULA                        | $\frown$                           |                     |                        |               |
| <b>()</b>                                                     | EXAMES DE PROFICIÊNCIA<br>(nenhuma solicitação cadastrada)                                 |                                            | DISCIPLINAS<br>16 horas integraliz | zadas               |                        |               |
|                                                               | ATIVIDADES COMPLEMENTARES                                                                  | 7                                          | QUALIFICAÇÃO<br>(ne shuma solisita | ção cadastrada)     |                        |               |
| <b>83</b>                                                     | Em outros programas                                                                        | ļ                                          | DEFESA<br>(matrícula não per       | mitida)             |                        |               |
|                                                               |                                                                                            | OUTRAS OPCÕES                              |                                    |                     |                        |               |
| ND                                                            |                                                                                            |                                            |                                    |                     |                        |               |
| 3                                                             | VISUALIZAR HISTÓRICO                                                                       | 40                                         | COMPROVANTE DE                     | MATRÍCULA           |                        |               |
|                                                               |                                                                                            | Portal do Discente                         |                                    |                     |                        |               |
| SIGAA   NT                                                    | Inf - Núcleo de Tecnologia da Informação - +55                                             | 5(32)3379-5824   UFRN © 2                  | 2006-2020 - UFSJ - sig             | 07.ufsj.edu.br.sig0 | )7inst1 - v3.38.62     |               |

3- Escolha (✓) a(s) TURMAS/DISCIPLINAS que desejar cursar e clique em ADICIONAR TURMAS

| Selecione um<br>Dúvidas sobre | a ou mais turma<br>e as disciplinas (   | as da lista abaixo e confirme a seleção através do botão <b>Adicionar Turmas</b> , localizado no final desta págir<br>do seu currículo? <b>Clique Aqui</b> para ver seu currículo. | la.       |                 |
|-------------------------------|-----------------------------------------|----------------------------------------------------------------------------------------------------|-----------|-----------------|
| O Voltar à tela inicial       | Ver orier<br>coordena                   | ntações da<br>ação                                                                                                    |           |                 |
| DADOS DO DI                   | ISCENTE                                 |                                                                                                    |           |                 |
|                               | Discente: 4<br>Curso: H<br>Currículo: P | Ver histórico<br>IISTÓRIA - MESTRADO<br>GHIS01                                                                                                    |           |                 |
|                               | - <b>-</b>                              | ং Ver detalhes da turma<br>Não é permitida a matrícula do discente na turma 🚓: É permitida a matrícula do discente na                                                              | turma     |                 |
| -                             |                                         | TURMAS ABERTAS PARA AS DISCIPLINAS DO SEU PROGRAMA                                                                                                    | Hanéria   | Legal           |
| PODER E CUL                   | TURA                                    | Docente(s)                                                                                                    | Horario   | LUCAI           |
| BCHAS000                      | 9 - DIESERTAÇÃO                         | DE MESTRADO I                                                                                                    |           |                 |
|                               | Furma 01                                | LUIZ FRANCISCO ALBUQUERQUE DE MIRANDA                                                                                                    |           | Campus<br>Bosco |
| ء 🗆 🔊                         | Furma 02                                | EDER JURANDIR CARNEIRO                                                                                                    |           | Campus<br>Bosco |
| ء 📄 ک                         | Furma 03                                | CASSIA RITA LOURO PALHA                                                                                                    |           | CDB             |
| ء 📃 😵                         | Furma 04                                | ANILO JOSE ZIONI FERRETTI                                                                                                    |           | CDB             |
| ء 🗆 🗣                         | Furma 05                                | SLVIA MARIA JARDIM BRUGGER                                                                                                    |           | CDB             |
| ۲ 📃 🗣                         | Furma 06                                | EUCLIDES DE FREITAS COUTO                                                                                                    |           | CDB             |
| ء 🗆 🗣                         | Furma 07                                | PATRICIA CASTRO MATTOS                                                                                                    |           | CDB             |
| ا 📃 🗣                         | Furma 08                                | MOLES ROMANAZZI TORRES                                                                                                    |           | CDB             |
| D PGHIS007                    | 1 - HISTÓRIA DA                         | ARTE                                                                                                    |           |                 |
| ت 📄 👂                         | Furma 01                                | LET CIA MARTINS DE ANDRADE                                                                                                    | 2N34 4N12 | CDB             |
| D PGHIS002                    | 1 - HISTÓRIA E D                        | OCUM <mark>I</mark> NTÁRIO                                                                                                    |           |                 |
| ا 📄 🌮                         | Furma 01                                | CIESIA RITA LOURO PALHA                                                                                                    | 3T2345    | CDB             |
| D PGHIS000                    | 2 - PODER E RELA                        | ções sociais                                                                                                    |           |                 |
| ا 📄 🌮                         | Furma 01                                | WLAMIR JOSE DA SILVA                                                                                                    | 5T2345    | CDB             |
| DUTRAS DISC                   | IPLINAS DO P                            | OGRAMA                                                                                                    |           |                 |
| PGHIS007                      | O - METODOLOG                           | A E FUNTES PARA A HISTORIA DE ANGOLA SECULOS XVII - XVIII                                                                                                    |           |                 |
| 3                             | Turma 01                                | INGKID SILVA DE OLIVEIRA LEITE                                                                                                    | 23N34     | CDB             |

# 4- Confira tudo e clique em CONFIRMAR MATRÍCULAS

| kistem orientações                    | s sobre as matrícula                                       | as. Clique em <b>Ver orientações da coord</b>                                                                                                    | enação para visualizá-las. |                                      |                      |
|---------------------------------------|------------------------------------------------------------|----------------------------------------------------------------------------------------------------|----------------------------|--------------------------------------|----------------------|
| Voltar à tela inicial                 | Ver as turmas do<br>programa                               | Ver orientações da coordenação                                                                                                    |                            | Confi<br>matri                       | irmar<br>ículas X sa |
| DADOS DO DISCENT                      | TE                                                         |                                                                                                    |                            |                                      |                      |
|                                       | Curso: HISTÓRIA                                            | - MESTRADO                                                                                                    |                            |                                      |                      |
| Cur<br>Turmas seleciona               | rrículo: PGHIS01                                           |                                                                                                    |                            |                                      |                      |
| Cur                                   | rrículo: PGHIS01                                           | 💼: Remover Turma 🛛 🕻                                                                                                    | : Remover Todas as Turmas  |                                      |                      |
| Cur<br>Turmas seleciona<br>Turn       | rrículo: PGHIS01<br>NDAS<br>ma Comp. Curric                | 📋: Remover Turma 🔇                                                                                                    | : Remover Todas as Turmas  | СН                                   | Ações                |
| Cur<br>Turmas seleciona<br>Turm<br>08 | na Comp. Curric<br>8 PGHIS009                              | Remover Turma      Idar  DISSERTAÇÃO DE MESTRADO I  Docente(s): MOISES ROMANAZZI TORRES                                                                                                    | : Remover Todas as Turmas  | <b>СН</b><br>120                     | Ações<br>D           |
| Cur<br>Turmas seleciona<br>Turn<br>Ot | rrículo: PGHIS01<br>NDAS<br>na Comp. Curric<br>8 PGHIS0009 | Image: Remover Turma       Image: Second State State Sta | : Remover Todas as Turmas  | CH<br>120<br>Total: <b>120 horas</b> | Ações<br>ÎÎI<br>Co   |
| Cur<br>Turmas seleciona<br>Turn<br>Os | rrículo: PGHIS01<br>NDAS<br>ma Comp. Curric<br>8 PGHIS0009 | Image: Remover Turma       Image: Remover Turma         ular       UlarSERTAÇÃO DE MESTRADO I         Docente(s): MOISES ROMANAZZI TORRES         Matríco                                                                                                    | : Remover Todas as Turmas  | CH<br>120<br>Total: <b>120 horas</b> | Ações<br>m<br>S      |

#### QUADRO DE HORÁRIOS

| Segunda-f | feira | Terça-feira | Quarta-feira | Quinta-feira | Sexta-feira | Sábado |
|-----------|-------|-------------|--------------|--------------|-------------|--------|
| M1 -      |       |             |              |              |             |        |
| M2 -      |       |             |              |              |             |        |
| МЗ -      |       |             |              |              |             |        |
| M4 -      |       |             |              |              |             |        |
| M5 -      |       |             |              |              |             |        |
| M6 -      |       |             |              |              |             |        |
|           |       |             |              |              |             |        |
| T1 -      |       |             |              |              |             |        |
| T2 -      |       |             |              |              |             |        |
| тз -      |       |             |              |              |             |        |

5- Digite o que se pede no campo CONFIRME SEUS DADOS e clique em CONFIRMAR MATRÍCULAS

|                       | AA - Sistema Integrado d                                | e Gestao de Atividades /                                                                   | Académicas                                      |           | A+ A-   Ajı    | lud:   Tempo de Ses | ao: 00:25 3A1 |
|-----------------------|---------------------------------------------------------|--------------------------------------------------------------------------------------------|-------------------------------------------------|-----------|----------------|---------------------|---------------|
| PROGRAMA DE PO        | ÓS-GRADUAÇÃO EM HISTÓRIA (13                            | .19)                                                                                       | Semestre atual: 2020.1                          | 🎯 Módulos | 付 Caixa Postal | 🍗 Abrir Chamado     | 😋 Menu Disce  |
| . P                   | or favor, confirme a senha p                            | ara fazer a solicitação d                                                                  | e matrículas.                                   |           |                |                     |               |
| PORTAL DO I           | DISCENTE > MATRÍCULA ON-L                               | INE 2020.1 > CONFIRMA                                                                      | ÇÃO DE SOLICITAÇÃO DE                           | MATRÍCULA |                | (x)                 | echar mensag  |
| Ir ao Portal discente | do                                                      |                                                                                            |                                                 |           |                |                     |               |
| DADOS DO D            | ISCENTE                                                 |                                                                                            |                                                 |           |                |                     |               |
| Turmas seli           | Discente:<br>Curso: HISTÓRIA - ME<br>Currículo: PGHIS01 | STRADO                                                                                     | Ver histórico                                   |           |                |                     |               |
|                       |                                                         |                                                                                            |                                                 |           |                |                     |               |
|                       | Turma Componente Currie                                 | ular                                                                                       |                                                 | Local     | Horário        |                     |               |
|                       | Turma Componente Currie<br>08 PGHIS0009 - DISSE         | ular<br>RTAÇÃO DE MESTRADO I (<br>Confirme Seus D<br>Data de Nascimento:<br>Senha:         | 120h )<br>Ados<br>*                             | Local     | Horário        |                     |               |
|                       | Turma Componente Currio<br>08 PGHIS0009 - DISSE         | ular<br>RTAÇÃO DEMESTRADO I (<br>CONFIRME SEUS D<br>Data de Nascimento:<br>Senha:<br>Confi | 120h )<br>Ados<br>*<br>*<br>rmar Matrículas Car |           | Horário        |                     |               |

### **EMITIR DOCUMENTOS**

Através do Sigaa, no menu "Ensino", também é possível obter os seguintes documentos:

a) Atestado de matrícula: confirmação do registro de matrícula feito no semestre vigente. SE VOCÊ ESTIVER INSCRITO APENAS EM ATIVIDADES (EX.: QUALIFICAÇÃO) ESSE DOCUMENTO NÃO É EMITIDO.

b) Histórico/ Extrato do histórico: nesta opção, o histórico acadêmico poderá ser consultado e impresso;

c) **Declaração de vínculo**: documento comprobatório da situação de vínculo ativo com o Programa de Pós-Graduação.

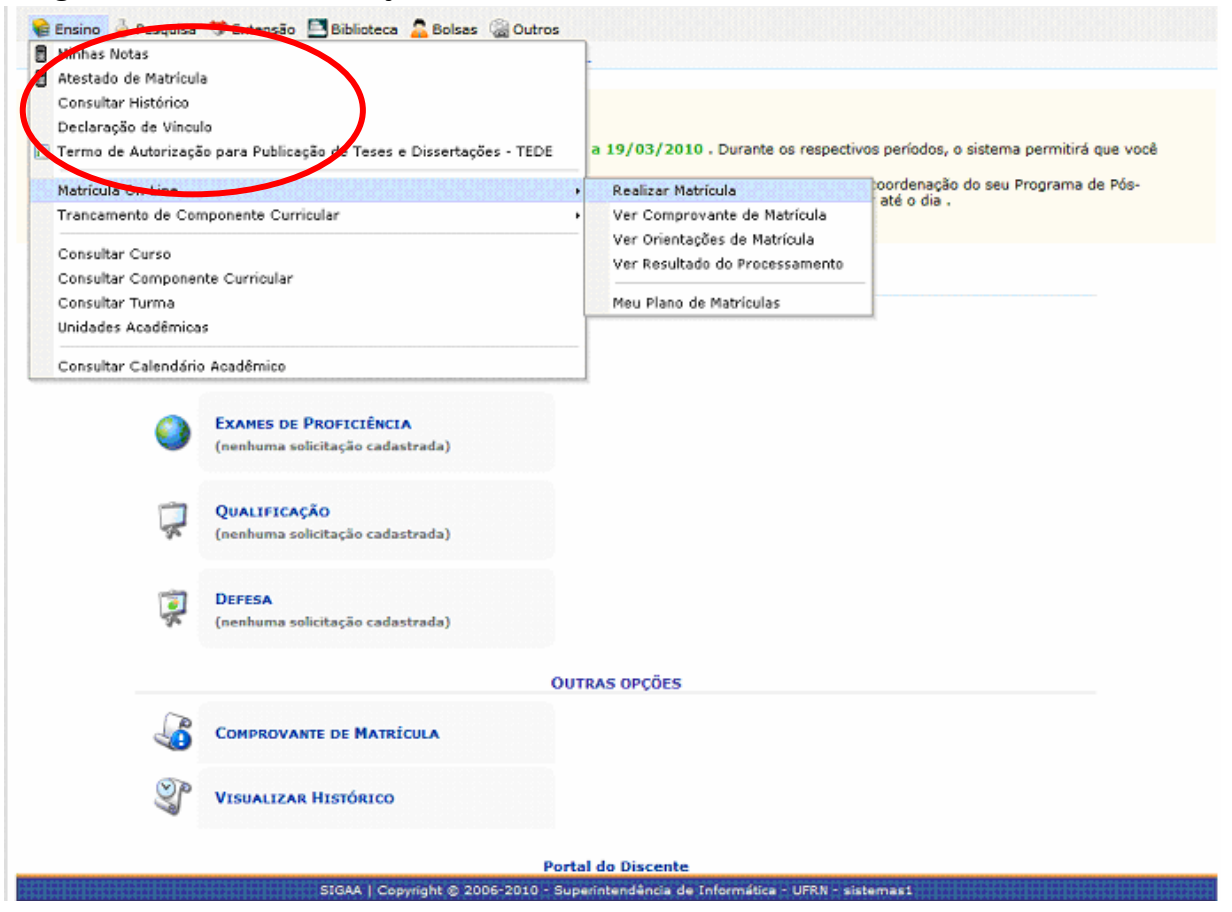